### **SINA Quick Installation Manual**

1.1 When the device is powered on, first ask Equiinet for the IP address of the device, or connect the monitor keyboard, when the device is in the startup interface, enter ip add, and then proceed to view the current device's IP.

| sina@sina:~\$ ip add                                                                                                    |
|----------------------------------------------------------------------------------------------------|
| 1: lo: <loopback,up,lower_up> mtu 65536 qdisc noqueue state UNKNOWN group default qlen 1000</loopback,up,lower_up>                       |
| link/loopback 00:00:00:00:00:00 brd 00:00:00:00:00:00                                                                                    |
| inet 127.0.0.1/8 scope host lo                                                                                                    |
| valid lft forever preferred lft forever                                                                                                  |
| inet6 ::1/128 scope host                                                                                                    |
| valid lft forever preferred lft forever                                                                                                  |
| 2: ens33: <broadcast,multicast,up,lower up=""> mtu 1500 qdisc pfifo fast state UP group default glen 1000</broadcast,multicast,up,lower> |
| lipk/ether_00.0c.29:19:86:51 brd ff:ff:ff:ff:ff:ff                                                                                       |
| inet 10.5.1.243/24 brd 10.5.1.255 scope global ens33                                                                                     |
| valid lft forever preferred lft forever                                                                                                  |
| inet6 fe80::20c:29ff:fe19:8651/64 scope link                                                                                             |
| valid lft forever preferred lft forever                                                                                                  |
| 3: docker0: <no-carrier,broadcast,multicast,up> mtu 1500 gdisc nogueue state DOWN group default</no-carrier,broadcast,multicast,up>      |
| link/ether 02:42:8c:62:5d:af brd ff:ff:ff:ff:ff                                                                                          |
| inet 172.17.0.1/16 brd 172.17.255.255 scope global docker0                                                                               |
| valid lft forever preferred lft forever                                                                                                  |
| sina@sina:~\$                                                                                                    |
|                                                                                                    |

#### **1.2 Equipment wiring:**

By default, the device wiring is connected to the leftmost lan port, not the management port.

#### **1.3** Log in to the device:

1) When we know the IP of the device, it is recommended to use xshell, or other SSH, to access the device information interface to modify some parameters by connecting the computer to the device 's Lan port using a network cable.

### EQU

|                                           | 许纯               |            |   |  |  |
|-------------------------------------------|------------------|------------|---|--|--|
| □ <b>用户身份验证</b><br>□ 登录提示符                | 常规               |            |   |  |  |
| - 登录脚本<br>금 SSH<br>- 安全性                  | 名称( <u>N</u> ):  | 10.5.1.243 |   |  |  |
|                                           | 协议(P):           | SSH        | ~ |  |  |
| ■ ■ <b>隧道</b><br>■ SFTP                   | 主机(出):           | 10.5.1.243 |   |  |  |
|                                           | 端口号( <u>O</u> ): | 22         |   |  |  |
|                                           | 说明( <u>D</u> ):  |            | ^ |  |  |
| <ul> <li>□保持活动状态</li> <li>□ 终端</li> </ul> |                  |            | ~ |  |  |

xshell is shown as an example in the figure, the address is the one we got above, the username is sina by default, and the password is 2Zhlmc6.

| 类别( <u>C</u> ):                                                                                                    |                                                                                       |                                                 |    |                |
|----------------------------------------------------------------------------------------------------|---------------------------------------------------------------------------------------|-------------------------------------------------|----|----------------|
| ● 用户身份验证         ● 豆求症//vf         ● 豆求症//vf         ● 豆求症//vf         ● 安全性         ● 安全性         ● W道         ● SFTP         - TELNET         - RLOGIN         - 串口         - 代理         - 保持活动状态         ● 蜂盘         - VT 模式         - 高级         - 嬰に         - 四口         - 突出         - 高级 | 连接 > 用户身份验证<br>请选择身份验证方法和其它参数。<br>使用此部分以节省登录时间。但是,为了最大限度地提高安全性,如果担心安全问题,建<br>议你你此书公母空 |                                                 |    |                |
|                                                                                                    | 用户名(U):<br>密码(P):                                                                     | sina                                            |    |                |
|                                                                                                    | 方法( <u>M</u> ):                                                                       | Password Public Key Keyboard Interactive GSSAPI |    | 设置( <u>S</u> ) |
|                                                                                                    |                                                                                       | CAPI                                            |    | 上移(U)<br>下移(D) |
|                                                                                                    |                                                                                       | 连接                                              | 确定 | 取消             |

2) After connecting successfully, type  $_{\rm SU}$  -  $_{\rm root}$ , then prompt for the  $_{\rm root}$  password which is 2Zhlmc6, then type cd /

# EQUÜNET

#### 1.4 Modify the device IP address to a LAN IP address

Type vim /etc/network/interfaces and then enter, enter the following interface, set the device network port as a static IP address, type i to edit, after editing, press <sub>esc</sub> in the upper left corner of the keyboard to exit the editing mode, and then type :wq! This means to save and exit.

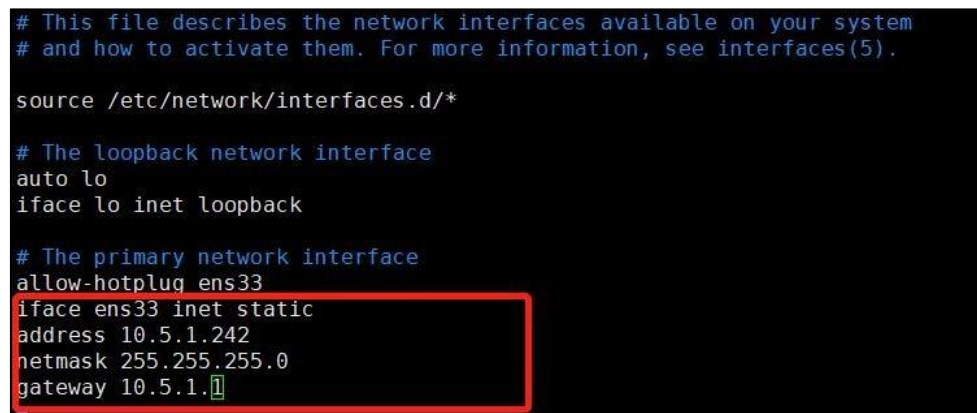

#### **1.5 Modify system-related configurations:**

Type vim /home/sina/custom\_eq\_release/.env , and then enter, change all the parameters

in the following box to the IP set above, modify the method similar to

### EQU

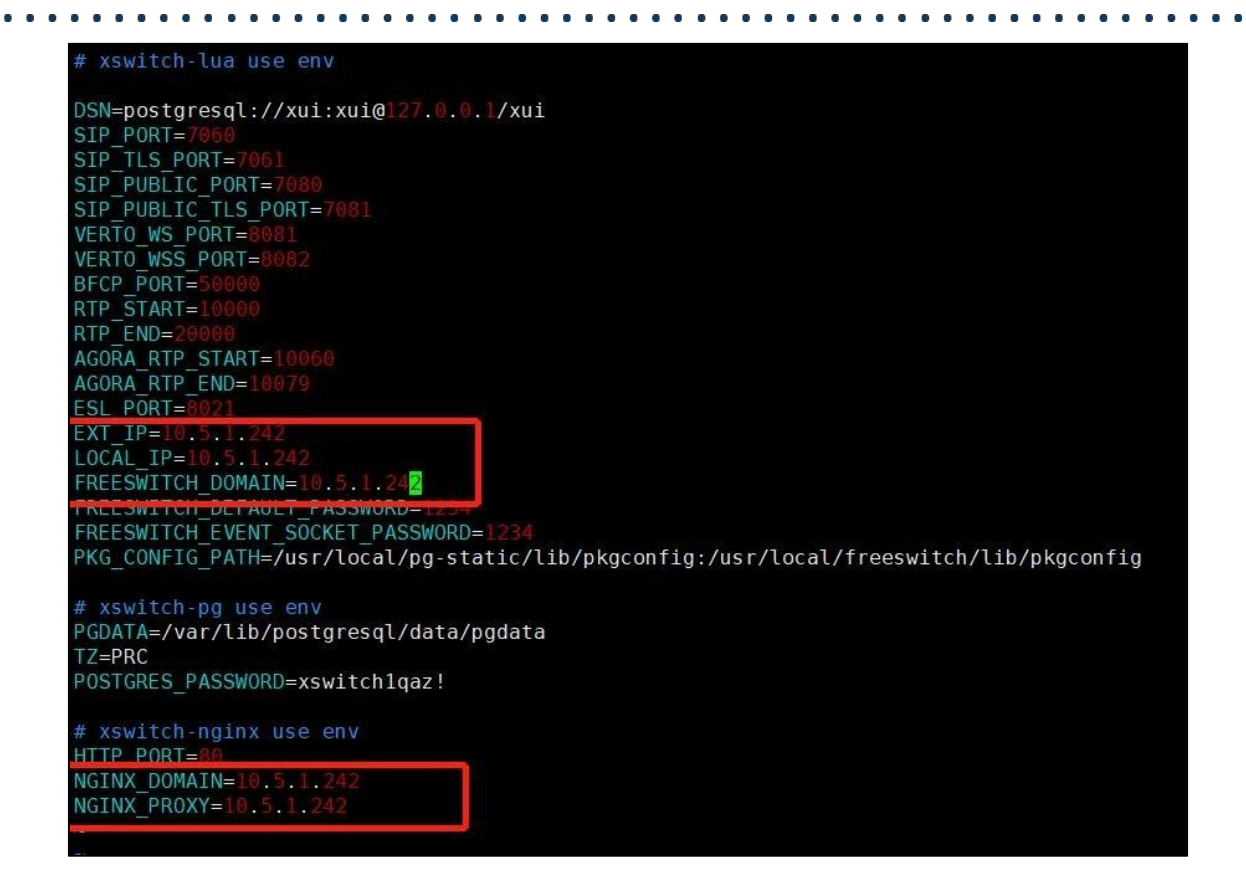

the above, type i to enable editing, and then esc after editing, and then type :wq!

1.6 Reboot the device, type reboot and enter. Then connect the cable directly to the computer to the network switch, connect the computer to the LAN, and reconnect to SSH with the new ip you modified.

1.7~ Log in to the system using  $_{su}$  –  $_{root}$  as above. Then type  $_{cd}$ 

/home/sina/custom\_eq\_relesse/ to enter this directory

1) Execute make down;make up in the directory

2) Type bash update.sh

1.8 Log in on the web with the new IP (default account password is admin, Equiinet.cn/1234, or Eq@PaSsW0rd)

### COMMERCIAL IN CONFIDENCE

## EQU

• •

| ← → C ☆ ▲ 不安全   10.5.1.242/#/              |                                  |            |               | QB      | ☆ [  |
|--------------------------------------------|----------------------------------|------------|---------------|---------|------|
| ᢃ 周域网共享时提示 🔇 .vina - wiki 🧐 Link + POWERED | 🗘 Equiinet企业云通 🔇 sina.equiinet.c | n:8 🔇 鼎信平台 | Onvertio — 文件 | 💹 涿州高铁新 | 新城区房 |
|                                            |                                  |            |               |         |      |
|                                            | EQU                              | NET        |               |         |      |
|                                            | 高度可定制的综合实时                       | 音视频通信系统    |               |         |      |
|                                            | 久 遺输入用户名                         |            |               |         |      |
|                                            | 台 清输入密码                          | ø          |               |         |      |
|                                            | 登录                               |            |               |         |      |
|                                            |                                  |            |               |         |      |

. .

. . . . . . . . . .

**1.9** For subsequent configurations, please contact an Equiinet technical engineer.